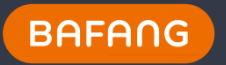

## **BESST Tool Section**

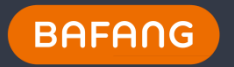

## Content

- Tool Introduction
- Tool Section Operation Introduction
  - HMI
  - Controller
  - Battery
  - Sensor
  - Update

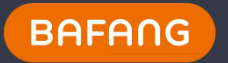

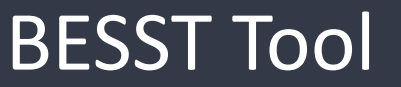

## BESST BOX

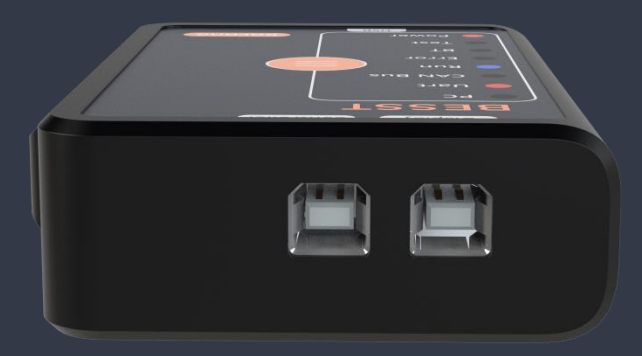

First version Support UART system

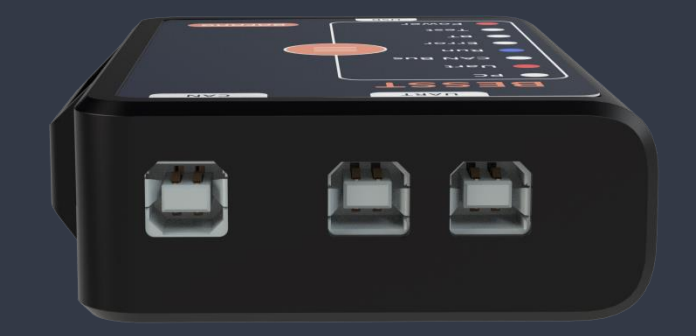

Third version Support UART and CAN system CAN system has high priority<sub>3</sub>

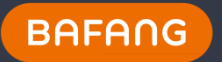

### Explain the light and button of BESST BOX

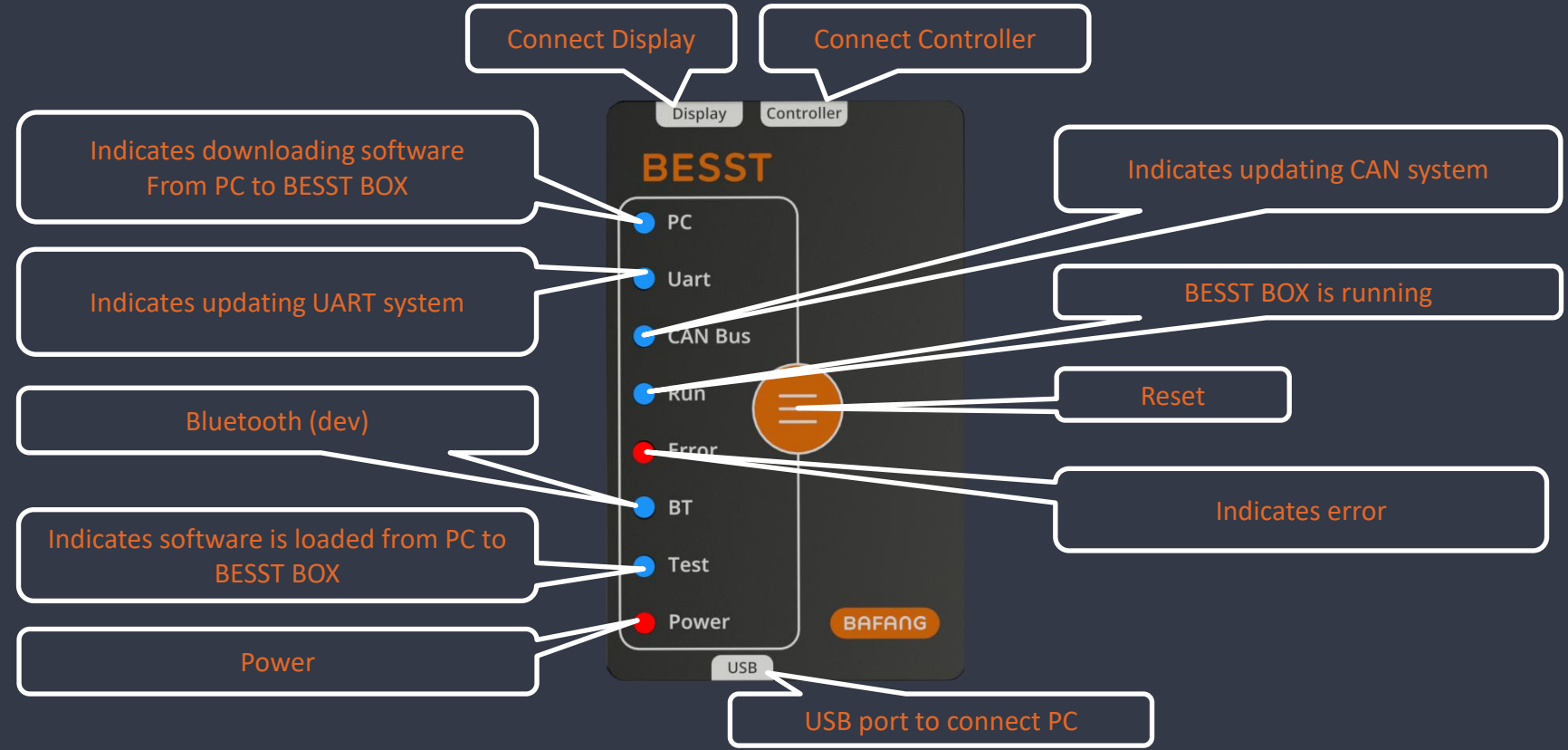

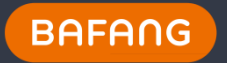

## Tool Section to use BESST box to build the connection between components and PC.

|                | First version                   | Second version                  | Third version                                            |
|----------------|---------------------------------|---------------------------------|----------------------------------------------------------|
| Connect Method | Through COM port of<br>computer | Through COM port of<br>computer | Through USB port of<br>computer                          |
| Connection     | Connect manually                | Connect manually                | Connect automatically                                    |
| Reset function | Clear status at every time      | Clear status at every time      | Clear status when read<br>data.<br>Disable when update.  |
| Disconnection  | Disconnect from PC              | Disconnect from PC              | Disconnect when plug<br>HMI to read.<br>Reset when read. |
| Update         | Special Software                | Through BESST                   | Through BESST                                            |
| UART Light     | Always turn on                  | Always turn on                  | Turn on when update<br>UART system                       |
| Speaker        | No                              | Yes                             | Yes 5                                                    |

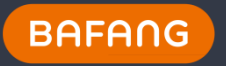

# HMI Information and configuration

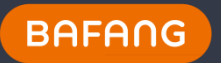

1. Update HMI configuration

1.1 You need connect BESST box to computer and plug the HMI. Connect and read data.

Use USB Connection - UART

| SN USB HID   Model Read   Nodel Wheel Size   Software Ver. Speed Limit   Hardware Ver. Total Level   Total Mileage Km                                                                                                    | 🖲 нмі                            |    |    |             |           |       |      |
|----------------------------------------------------------------------------------------------------|----------------------------------|----|----|-------------|-----------|-------|------|
| Model Read Resct Test   Model Wheel Size   Software Ver. Speed Limit Kmh   Hardware Ver. Total Level   Total Mileage Km                                                                                                    | SN                               |    |    | USB HID     | • Connect | _     | _    |
| Software Ver. Speed Limit Kmh   Hardware Ver. Total Level   Total Mileage Km     Wheel Size 26   Speed Limit 20     Remove Km                                                                                                    | Model                            |    |    | Wheel Size  | Read      | Reset | Test |
| Hardware Ver. Total Level                                                                                                    | Software Ver.                    |    |    | Speed Limit |           |       |      |
| Total Mileage Km Wheel Size 26 Speed Limit 20 Km Warning Km                                                                                                    | Hardware Ver.                    |    |    | Total Level |           |       |      |
| Wheel Size 26  Speed Limit 20 Remove Kin Maintenance Kin Compared to the second second | Total Mileage                    |    |    |             |           |       |      |
| Speed Limit 20   Remove Maintenance Warning                                                                                                    | Wheel Size                       | 26 | •  |             |           |       |      |
| Write       Remove       Maintenance       Warning                                                                                                    | Speed Limit                      | 20 | •  |             |           |       |      |
|                                                                                                    | Remove<br>Maintenance<br>Warning |    | Km |             |           |       |      |

Please read first then <u>write</u> Wheel Size and Speed Limit.

For dealer and assembler, If the read value of speed Limit is 25km/h, then the maximum speed limit is 25km/h. If the read value of speed limit is above 25km/h, the maximum is what read from HMI.

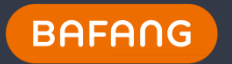

#### Use USB Connection - CAN

| 🔋 нмі                            |       |                |           |      |    |
|----------------------------------|-------|----------------|-----------|------|----|
| SN                               |       | USB HID        | • Connect | Read | Re |
| Model                            |       | Total Level    |           |      |    |
| Software Ver.                    |       | Current level  |           |      |    |
| Hardware Ver.                    |       | Mode           |           |      |    |
| Total Mileage                    |       | BOOST mode     |           |      |    |
| Single Mileage                   |       | Shutdown time  |           |      |    |
| Clear Single<br>mileage          |       | Head Light     |           |      |    |
| Max. Speed                       |       | '+' key status |           |      |    |
| Average Speed                    |       |                |           |      |    |
| Remove<br>Maintenance<br>Warning |       |                |           |      |    |
|                                  | Clear |                |           |      |    |

More Information to show. You could do some test like "Head Light"

Remove Maintenance Warning is available when the value is above 5000km. There is an wrench icon on display screen.

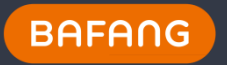

# Controller Information and configuration

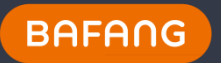

- 2. Update Controller configuration
- 2.1 You need connect BESST box to computer and plug the Controller. Click connect and read data.

Use USB Connection - UART

| Ontroller      |              |                  |           |              |
|----------------|--------------|------------------|-----------|--------------|
| SN             |              | USB HID          | • Connect |              |
| Model          |              | Nominal Voltage  |           | Read Reset   |
| Software Ver.  |              | Max. Current     |           |              |
| Hardware Ver.  |              | Spd Meter Signal |           |              |
| Spd Meter Type |              |                  |           |              |
| Low Battery    |              | Limit Current    |           |              |
| Protect(M)     | Limit Spd(%) |                  |           | Limit Spd(%) |
| Assist0        |              | Assist5          |           |              |
| Assist1        |              | Assist6          |           |              |
| Assist2        |              | Assist7          |           |              |
| Assist3        |              | Assist8          |           |              |
| Assist4        |              | Assist9          |           |              |

More detail of assist level.

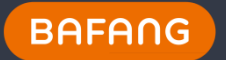

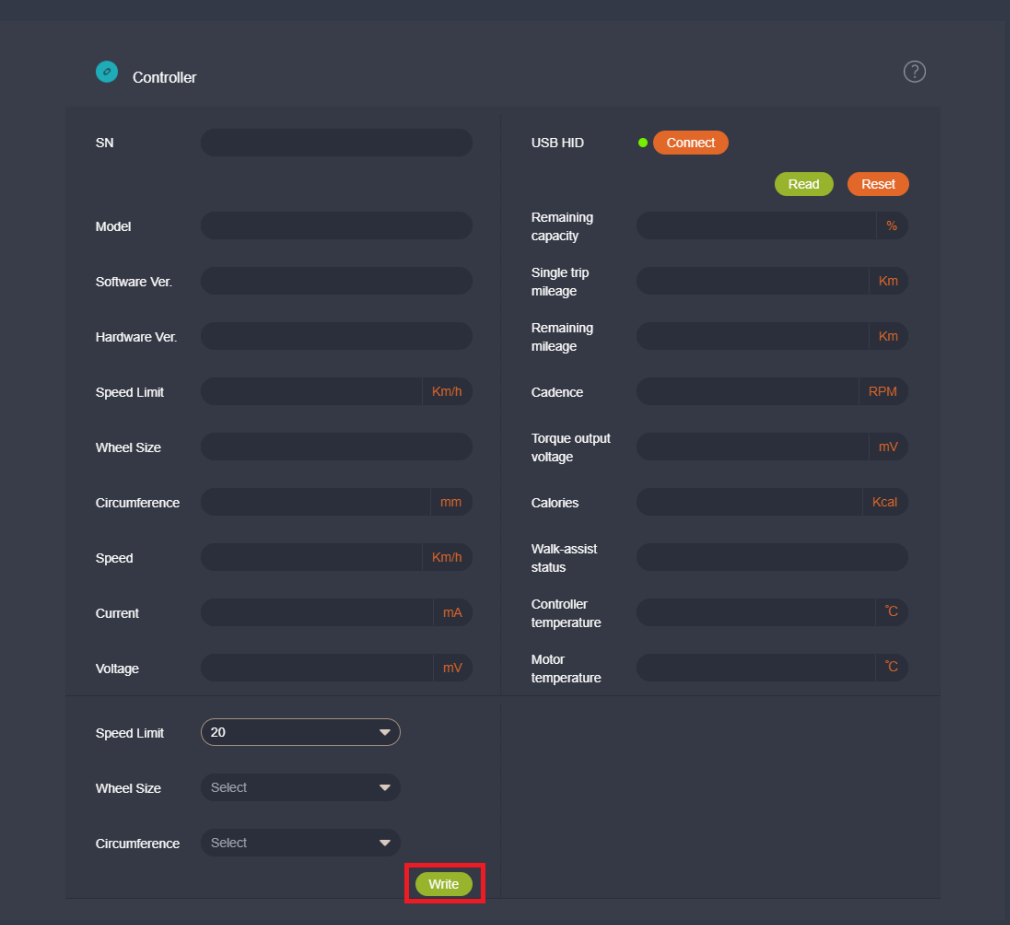

Please read first then <u>write</u> Wheel Size, Circumference and Speed Limit.

For dealer and assembler, if the read speed Limit is 25km/h, then the maximum speed limit is 25km/h. If the read speed limit is above 25km/h, the maximum is what read from Controller.

You could also type the circumference you need and then write

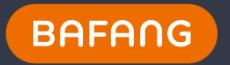

## The support wheel size and circumference value range

| Wheel Size | Max Circumference (mm) | Min Circumference(mm) |
|------------|------------------------|-----------------------|
| 7 - 10     | 590                    | 520                   |
| 12-14      | 1300                   | 910                   |
| 16-18      | 1600                   | 1208                  |
| 20-23      | 1880                   | 1290                  |
| 24         | 2200                   | 1290                  |
| 25         | 2200                   | 1880                  |
| 26-29      | 2510                   | 1880                  |
| 32         | 2652                   | 2200                  |
| 27.5       | 2510                   | 1880                  |
| 400        | 1600                   | 1208                  |
| 450        | 1600                   | 1208                  |
| 600        | 2200                   | 1600                  |
| 650        | 2200                   | 1600                  |
| 700        | 2510                   | 1880                  |

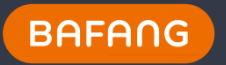

## **Battery Information**

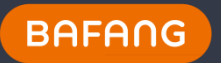

- 3. Update Battery configuration
- 3.1 You need connect BESST box to computer and plug the Battery. Connect and read data.

| . 0 |                                  | CCLION |      |                            |           |      |       |  |
|-----|----------------------------------|--------|------|----------------------------|-----------|------|-------|--|
|     | Battery                          |        |      |                            |           |      |       |  |
|     | SN                               |        |      | USB HID                    | • Connect |      |       |  |
|     | Model                            |        | Read | Hardware Ver.              |           | Read | Reset |  |
|     | Software Ver.                    |        |      |                            |           |      |       |  |
|     |                                  |        |      |                            |           |      |       |  |
|     | ASOC                             |        |      | RSOC                       |           |      |       |  |
|     | Battery Voltage                  |        |      | Remaining capacity         |           |      |       |  |
|     | Full Charge<br>Capacity          |        |      | Temperature                |           |      |       |  |
|     | Current                          |        |      | Cell 1-7 Voltage           |           |      |       |  |
|     | Cell 8-14 Voltage                |        |      | Charging cycle<br>number   |           |      |       |  |
|     | Current<br>uncharged<br>Interval |        |      | Max. uncharged<br>Interval |           |      |       |  |

Use USB Connection – UART/ CAN

## If it is CAN system, there is real time information

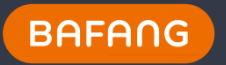

## **Sensor Information**

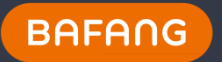

4. Sensor configuration

4.1 You need connect BESST box to computer and plug the Sensor. Connect and read data.

Use USB Connection –CAN

| Sensor Can    |                   |
|---------------|-------------------|
| SN            | USB HID • Connect |
| Model         | Torque Value mV   |
| Software Ver. | Cadence RPM       |
| Hardware Ver. |                   |

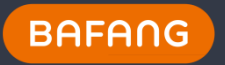

## **BESST Update Instruction**

## Two Steps:

- 1. Download software form BESST Software on PC to BESST Box
- 2. BESST BOX updates software(firmware) to components or BESST Box itself

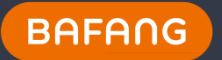

## 5. Update HMI Software

5.1 You need connect the BESST Box to the computer. And plug the HMI now.

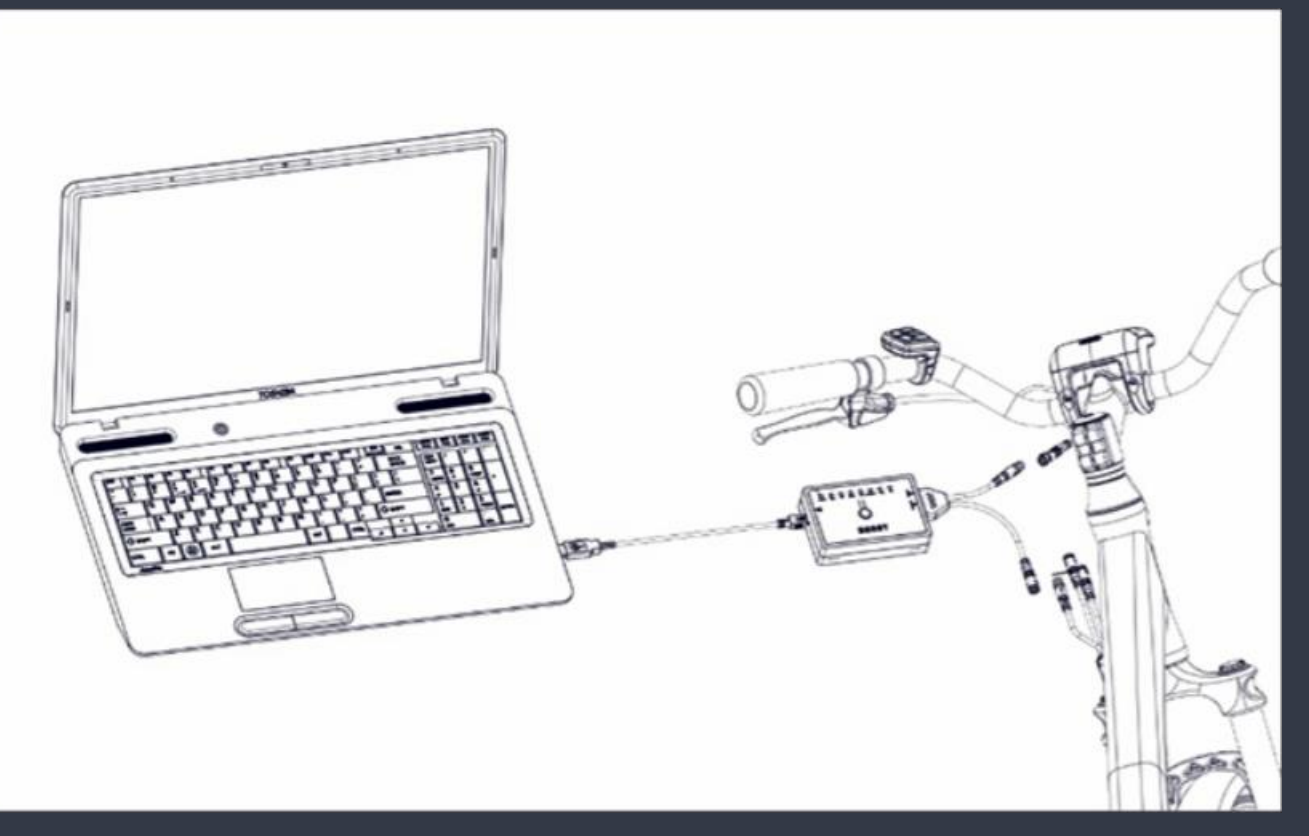

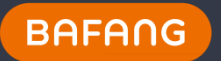

## 5.2 Go to "Update" section on BESST.

Step 1, Select Component as HMI

Step 2, Turn on display,, then click read to get SN, turn off the display;

Step 3, Select the new software file ended with "bin" from local if no version from cloud;

Step 4, Click "Update" button to proceed. Then you will see a progress bar. If success, there is a note about that.

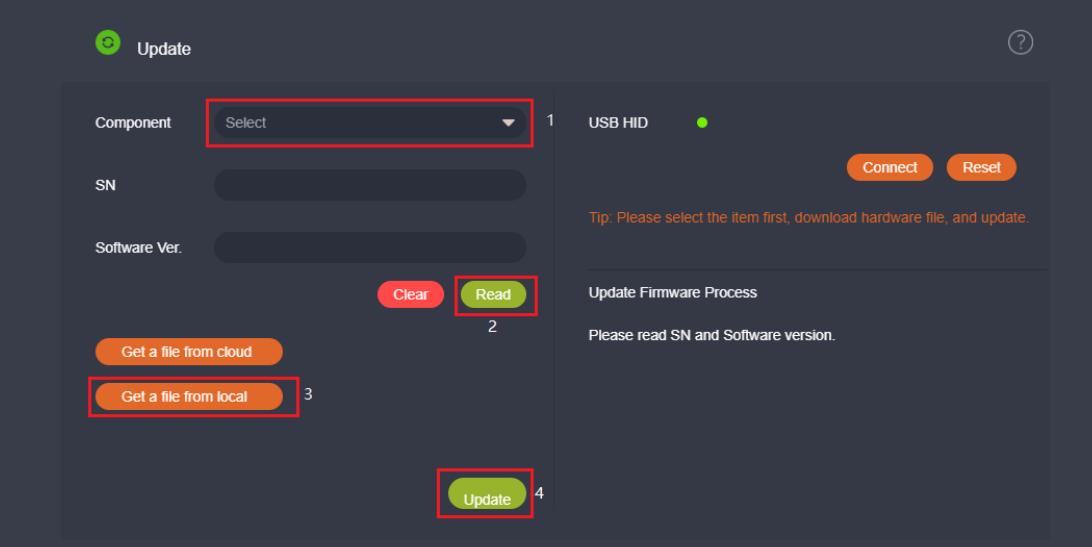

The Update Firmware Process: 1.Please read SN and Software version; 2.Please select bin file from local or get file online; 3.Wait for plugging component; 4.BESST box update HMI; Update is finished.

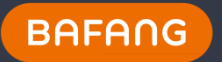

During Step 2, if there is a history list, click "Update" button to download the software you need. Then you will see progress bar. If success, there is a note about that.

| O Update              |               |        |                                      |               |
|-----------------------|---------------|--------|--------------------------------------|---------------|
| Version               | l Indate Time | Demark | Operation                            |               |
| 1                     | 2018-03-13    |        | Update                               | Connect Reset |
|                       |               |        |                                      |               |
| Software Ver.         |               |        |                                      |               |
|                       |               |        | Update Firmware Process              |               |
|                       |               |        | Please read SN and Software version. |               |
| Get a file from local |               |        |                                      |               |
|                       |               |        |                                      |               |
|                       |               |        |                                      |               |
|                       |               | Update |                                      |               |

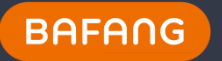

During the process, you will see BESST box "PC" LED blinking. After writing successfully, you will see PC LED turns off. Please wait to do next step until PC LED turns off.

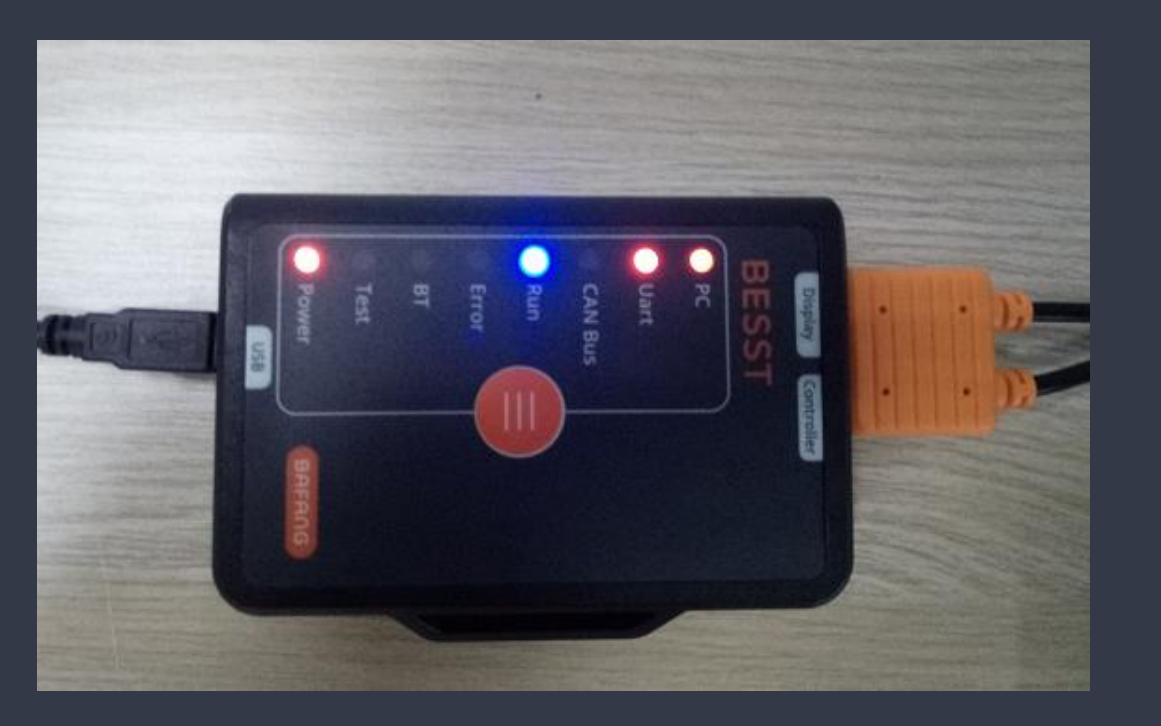

For Third Version BESST box, Uart LED would not be on always.

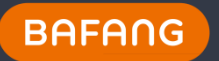

5.3, Turn on the HMI, you will see Uart LED blinks. It means that BESST box are writing software to HMI. After Uart LED stops blinking, HMI has been updated with new Software. And Test LED on BESST box will turn on.

The writing state would continue untill you click "reset " button or reset on BOX.

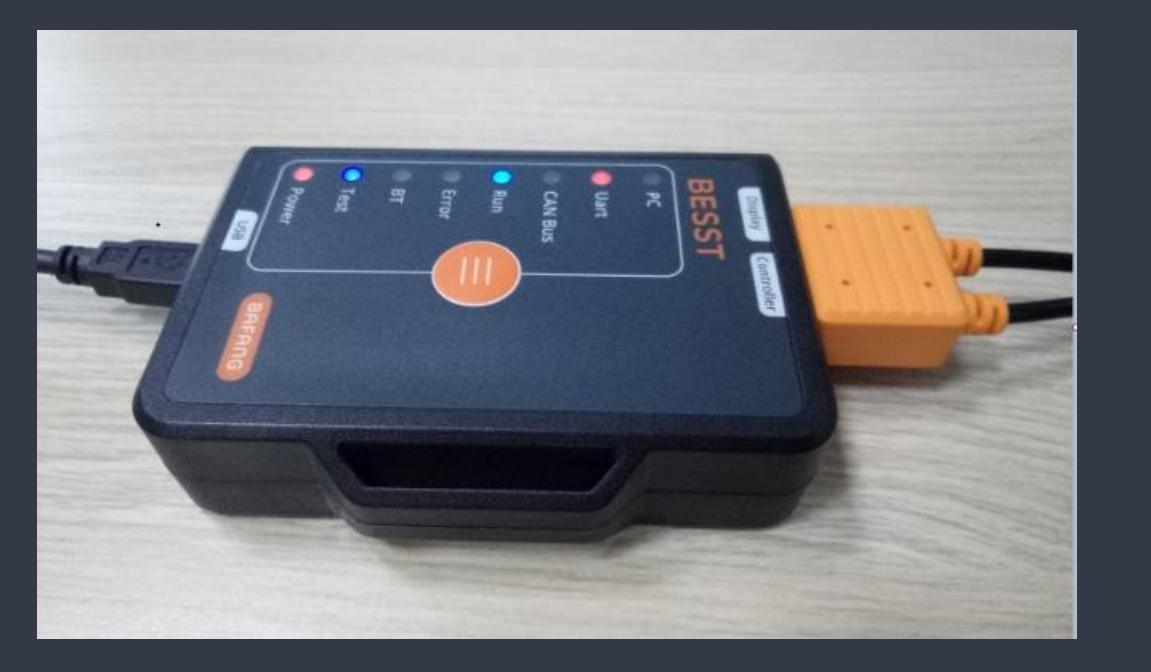

For third version BESST box, the reset button on BOX is disabled while you update software.

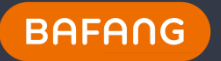

During this process, LCD HMI and LED HMI have different display behavior. For LCD HMI, the screen will be on until update success.

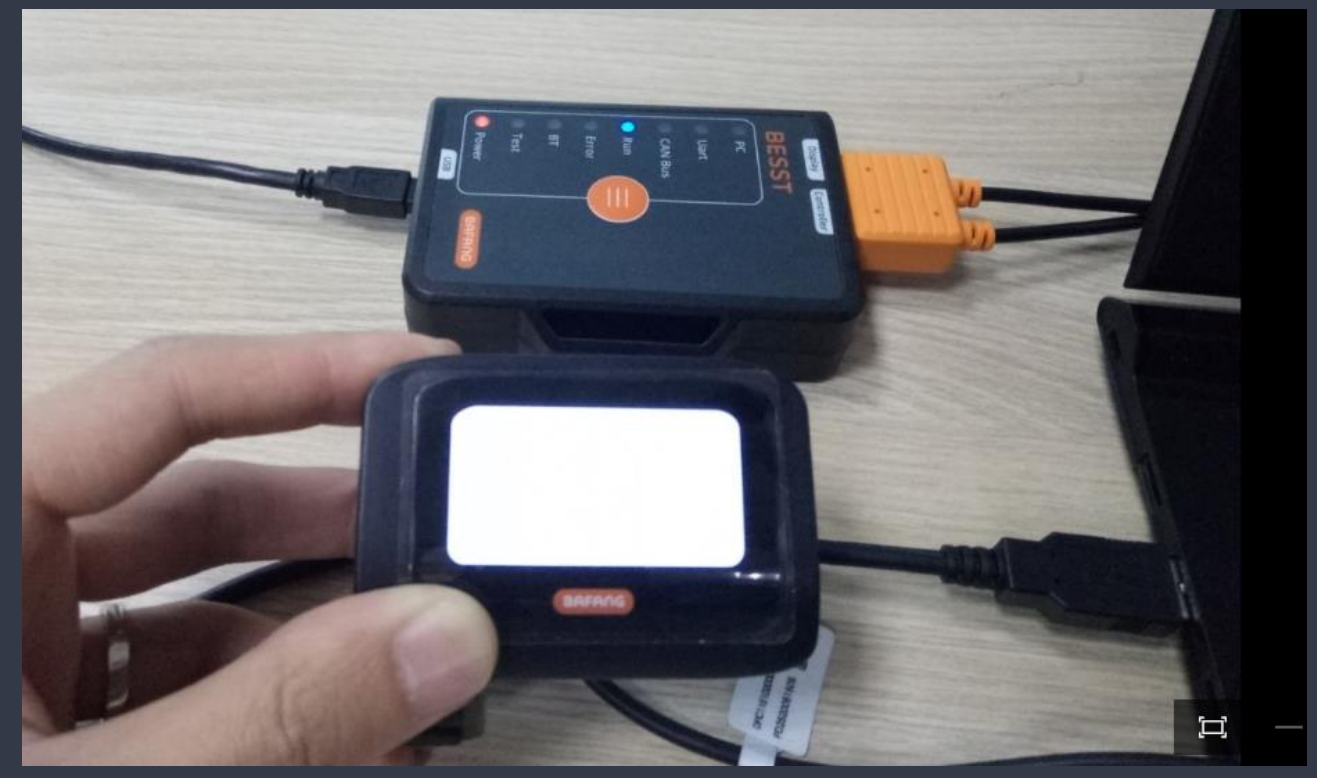

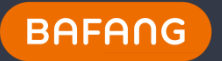

For LED HMI, the first level LED turns on and the second level LED blinks. If update success, these two LEDs would turn off.

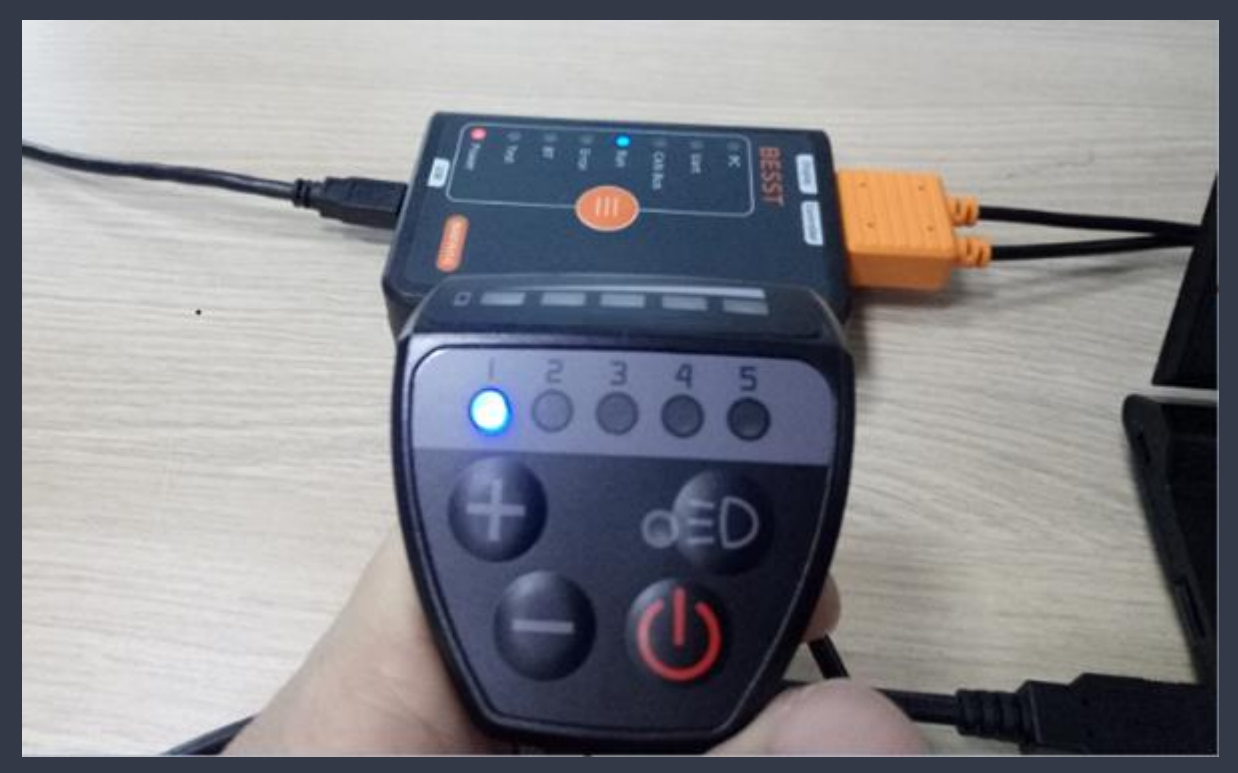

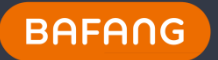

## 6, Update Controller – Battery - Sensor Software

6.1 You need connect the BESST Box to the computer. And plug the controller now.

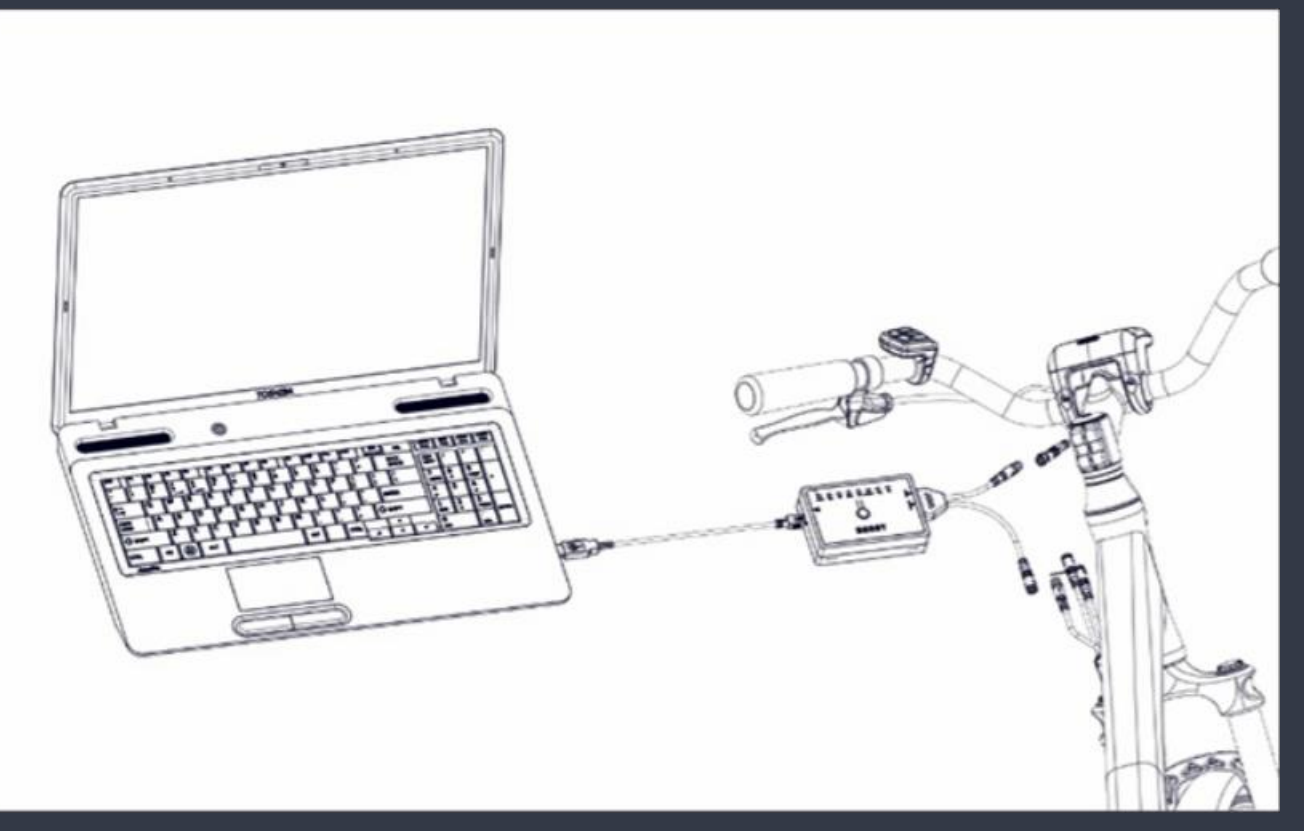

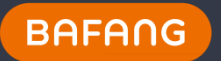

## 6.2 Go to "Update" section on BESST.

Step 1, Select Component as Controller;

Step 2, Read SN, unplug the controller;

Step 3, Select the new software file ended with "bin" from local if no version from cloud;

Step 4, Click "Update" button to proceed. Then you will see progress bar. If success, there is a note about that.

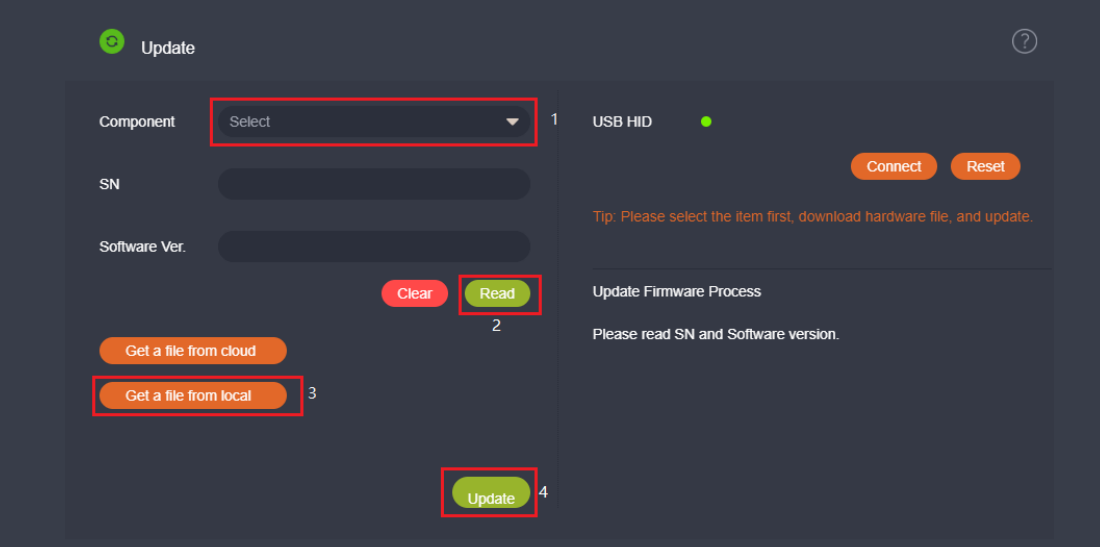

The Update Firmware Process: 1.Please read SN and Software version; 2.Please select bin file from local or get file online; 3.Wait for plugging component; 4.BESST box update Controller; Update is finished.

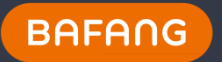

During Step 2, if there is a history list, click "Update" button to download the software you need. Then you will see progress bar. If success, there will be a note about that.

| O Update                                       |             |                |                      |              |               |
|------------------------------------------------|-------------|----------------|----------------------|--------------|---------------|
|                                                |             |                |                      | ×            |               |
| Version                                        | Update Time | Rei            | mark                 | Operation    |               |
| CRS10F4313E101013.1                            | 2018-04-27  | APP - Ba<br>up | ittery issue<br>date |              | Connect Reset |
| CRS10F4313E101013.0                            | 2018-04-21  |                |                      |              |               |
| Get a file from cloud<br>Get a file from local | Clear       | Read           | Update Firmv         | vare Process |               |

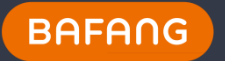

During the process, you will see BESST box "PC" light blinking. After write successfully, you will see PC LED off.

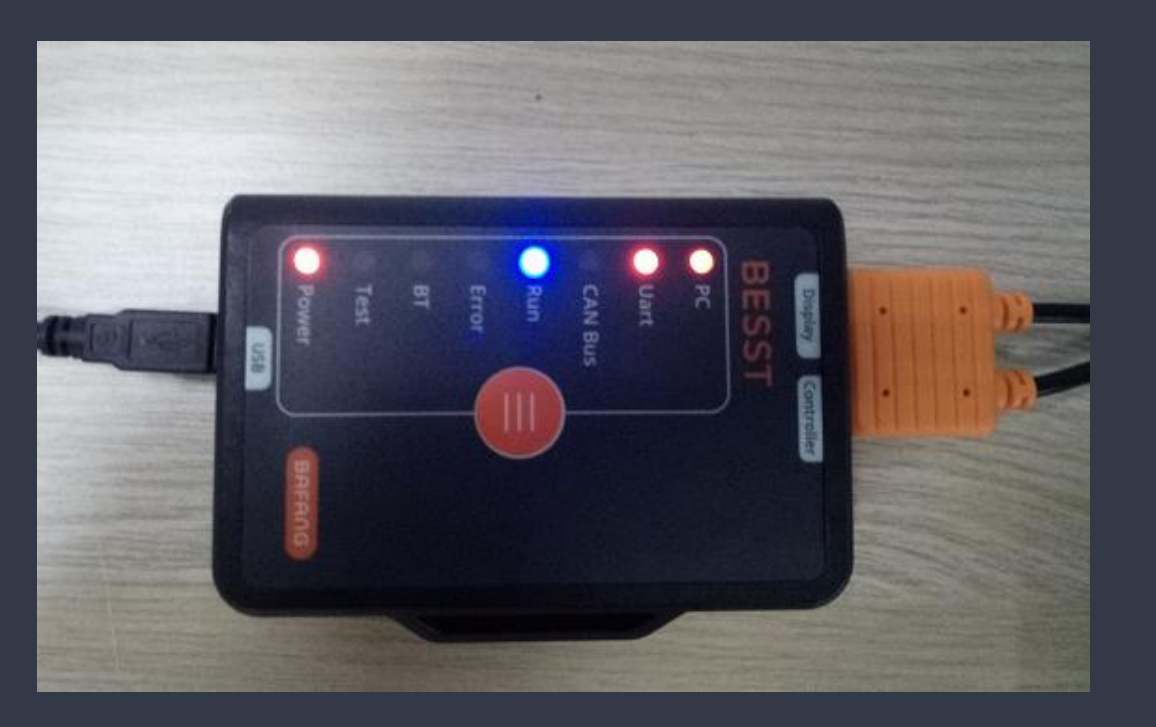

For Third Version BESST box, Uart led would not be on always.

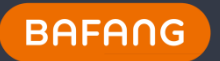

6.3 Now you need plug the Controller to BESST box. Then you see Uart LED blinks. It means that BESST box are writing software to Controller. After Uart LED stops blinking , Controller has been updated with new Software. And Test LED on BESST box turns on.

The writing state would continue untill you click "reset " button or reset on BOX.

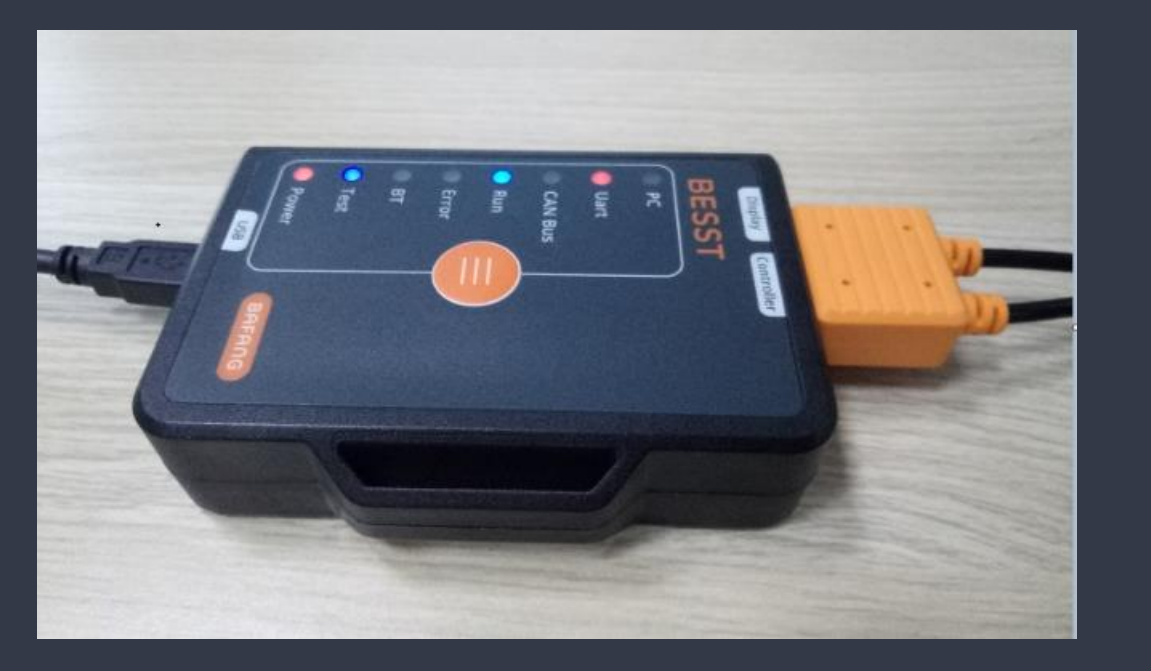

For third version BESST box, the reset button on BOX is disabled while you update software.

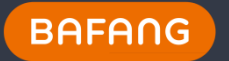

## 7.1Record

| BESST                                      |                                        |          |                      |                     |        | -            |           |
|--------------------------------------------|----------------------------------------|----------|----------------------|---------------------|--------|--------------|-----------|
| BRAND                                      |                                        |          |                      |                     |        |              |           |
| Service Centers                            | Component SN Operation Record          |          |                      |                     |        | 2019-04-     | 22        |
| Tasks                                      |                                        | Operator |                      |                     |        |              |           |
| ⊘ Diagnosis                                | CRS105.250.SN.U1.0F21E1S9281207        | DEALER   | dealer1@bafang-e.com | 2018-11-30 18:16:47 | Update | CRS1053615E0 | 10011.9_s |
| ☑ Report ★ Tools ^                         | CRS105.250.SN.U1.0F21E1S9281207        | DEALER   | dealer1@bafang-e.com | 2018-11-30 18:16:08 | Update | CRS1053615E0 | 10011.9_s |
| • HMI                                      | CRS105.250.SN.U1.0F21E1S9281207        | DEALER   | dealer1@bafang-e.com | 2018-11-30 18:14:14 | Update | CRS1053615E0 | 10011.9_s |
| <ul> <li>Battery</li> </ul>                | CRS105.250.SN.U1.0F21E1S9281207        | DEALER   | dealer1@bafang-e.com | 2018-11-30 18:13:25 | Update | CRS1053615E0 | 10011.9_s |
| <ul> <li>Sensor</li> <li>Update</li> </ul> | CRS105.250.SN.U1.0F21E1S9281207        | DEALER   | dealer1@bafang-e.com | 2018-11-30 18:06:10 | Update | CRS1053615E0 | 10011.9_a |
| Record                                     | CRS105.250.SN.U1.0F21E1S9281207        | DEALER   | dealer1@bafang-e.com | 2018-11-30 17:48:49 | Update | CRS1053615E0 | 10011.9_s |
| () FAQ ✓                                   | CRS105.250.SN.U1.0F21E1S9281207        | DEALER   | dealer1@bafang-e.com | 2018-11-30 17:42:13 | Update | CRS1053615E0 | 10011.9_s |
| Powered by BAFANG                          | <ul> <li>1 2 &gt; Total: 11</li> </ul> |          |                      |                     |        | )            |           |

## All the component operation is recorded in BESST.

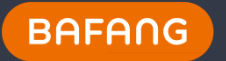

### 8. New Version Updates.

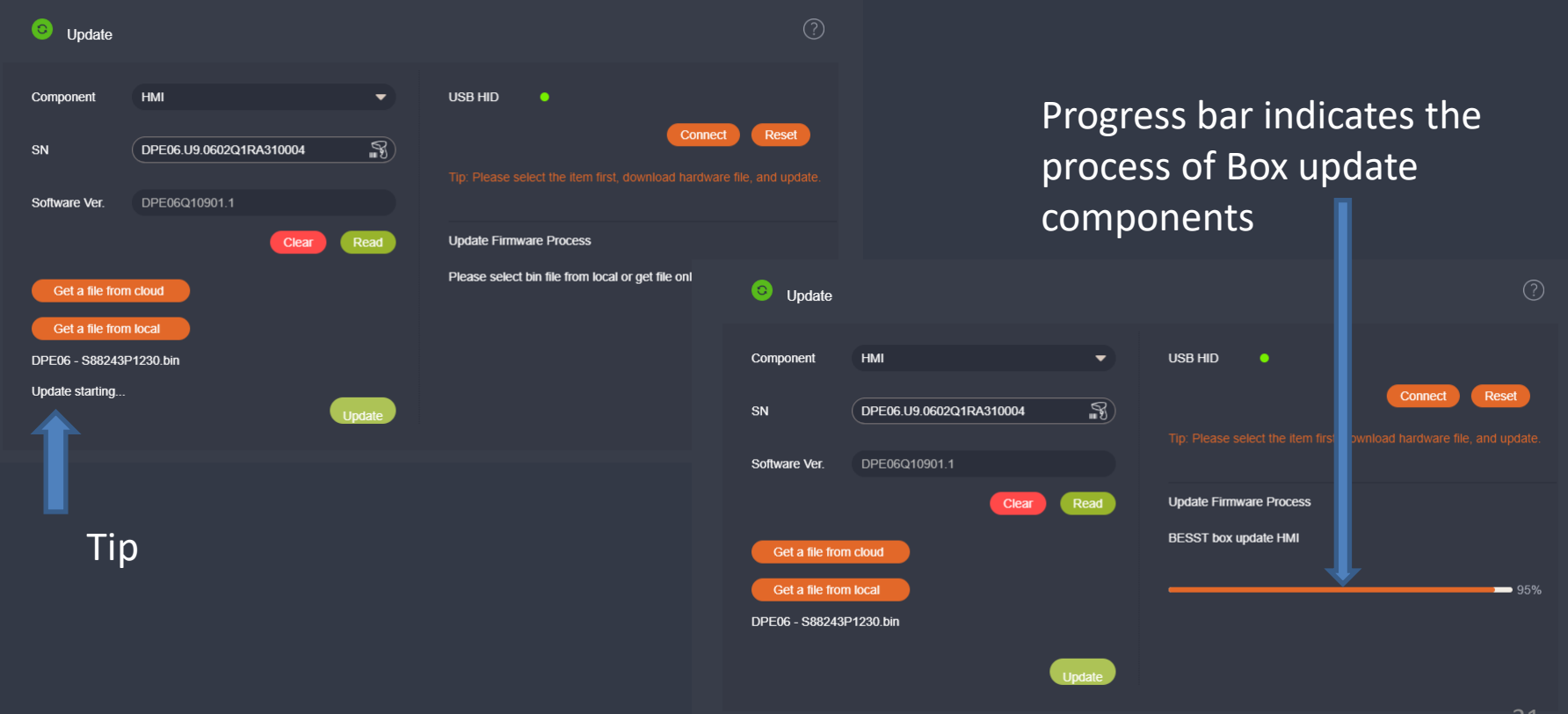

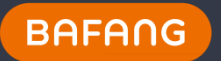

#### 8.1 CAN Controller notes

After updating the software of controller, please detach the battery to power off the controller and repower again.